## 6. Mokėjimo nurodymo registravimas

**Mokėjimo nurodymo registravimas.** Pinigų išmokėjimai gali būti generuojami kaip mokėjimo nurodymai, kurie vėliau įkeliami į banką ir automatiškai perkeliami į banko sąskaitą sistemoje. Taip lengvai ir greitai sukursite visus reikiamus mokėjimus, kurių pagrindinė informacija: banko sąskaita, gavėjas ir kt. bus atkeliama iš pirminio (pirkimo) dokumento. Prieš kuriant mokėjimo nurodymus pirmiausia sistemoje turi būti užregistruotos pirkimo sąskaitos, kurios bus apmokamos. Taip pat būtina atkreipti dėmesį, kad pinigų išmokėjimo dokumentuose visada būtina nurodyti mokėjimo paskirtį. Pagal nurodytą paskirtį parenkama atitinkama DK sąskaitų plano sąskaita, įtakojami sekantys procesai. Šioje instrukcijoje neaptariami mokėjimai, susiję su Darbo užmokesčiu.

**1. Mokėjimo paskirtys.** Banko mokėjimo nurodymuose nurodoma banko mokėjimo paskirtis. Mokėjimo paskirčių sąrašas:

Partneris – dažniausiai naudojama. Nustatyta pagal nutylėjimą. Visi mokėjimai už suteiktas paslaugas ar prekes.

Avansas partneriui – Pasirenkama atliekant avansinius mokėjimus partneriams

Atskaitingas asmuo – Pasirenkama atliekant mokėjimus atskaitingiems asmenims

Avansas atskaitingam asmeniui – Pasirenkama atliekant avansinius mokėjimus atskaitingiems asmenims Paskola – Nurodoma gaunant/mokant paskolas

Palūkanos/komisiniai – Nurodoma registruojant banko nuskaitytus komisinius

Bankas – Nurodoma atliekant mokėjimus tarp įmonės banko sąskaitų

Kasa – Nurodoma atliekant mokėjimus tarp įmonės kasų

Atlyginimas – Nurodoma mokant Darbo užmokestį darbuotojui

Su DU susijęs mokėjimas – Nurodoma mokant su Darbo užmokesčiu susijusius mokesčius Rankinis – Partneris; Rankinis – Atskaitingas asmuo; Rankinis – Kasa – Nurodoma kai norima, kad nebūtų kuriamos mokėtinos/gautinos sumos

\* Kitos neaprašytos paskirtys naudojamos labai išskirtiniais atvejais

**2. Mokėjimo nurodymai.** Tai įmonės mokėjimų kitiems subjektams sąrašas. Visada patogu sugeneruoti sistemoje mokėjimo nurodymų failą ir įkelti jį į banką. Kartu su mokėjimo nurodymu įkeliama visa mokėjimui reikalinga informacija (gavėjas, jo banko sąskaita, pagrindas). Tam, kad sėkmingai sugeneruotumėte mokėjimų nurodymų failą, sistemoje turi būti užregistruoti pirkimai, kuriuose norėsite apmokėti. Taip pat Tiekėjų kortelėse nurodytos banko sąskaitos.

2.1. Mokėjimo nurodymai kuriami modulyje *Mokėjimai -> Pinigų srautai*. Pinigų sraute pateikiamas sąrašas visų mokėtinų ar gautinų sumų, esančių sistemoje. Pinigų srautų paieškoje spauskite **[Mokėjimo nurodymas]** 

| Navigacija                 | <b>д X</b> , |          | Pradinis puslapis 🛛 👔      | Pinigų srautai 🔃        |                  |                  |              |                 |   |
|----------------------------|--------------|----------|----------------------------|-------------------------|------------------|------------------|--------------|-----------------|---|
| Greitasis vykdymas         | • -          |          | <b>D</b> ''                |                         |                  |                  |              |                 |   |
| Mokėjimai                  |              | ~        | Pinigų srauto p            | aleska                  |                  |                  |              |                 |   |
| 彦 Mokėjimai                |              | 0        | Atidaryti 🕼 Atidaryti r    | naujame lange  🔊        | Mokėjimo nurodyr | mas 🍺 Kasos išla | aidų orderis |                 |   |
| 🐁 Pinigų srautai           |              |          |                            | 1 12 No. 1 10 1         |                  |                  |              |                 |   |
| 奏 Mokėjimo nurodymai       |              | Nore     | édami sugrupuoti pagal sti | ulpelį, užtempkitė jo a | intrastę čia.    |                  |              |                 |   |
| 🖥 Banko sąskaitos/kasos    |              |          | Dokumento Nr.              | Statusas                | Suma             | Padengta suma    | Rezervavimo  | Rezervuota suma | V |
| 🖄 Skolų dengimas           |              | <u> </u> |                            |                         | Σ = 0,00         | Σ = 0,00         |              | Σ = 0,00        |   |
| 🤹 Atskaitingi asmenys      |              |          |                            |                         |                  |                  |              |                 |   |
| 🚳 Atskaitingų asmenų skol  | os           |          |                            |                         |                  |                  |              |                 |   |
| 📄 Pinigų kvitai            |              |          |                            |                         |                  |                  |              |                 |   |
| 🧕 Mokėjimo būdai           |              |          |                            |                         |                  |                  |              |                 |   |
| 🦺 Mokėjimų planas          |              |          |                            |                         |                  |                  |              |                 |   |
| 💖 Skolu senėiimo intervala | i            |          |                            |                         |                  |                  |              |                 |   |

2.2. Mokėjimo nurodymo failo formavime nurodykite:

Banko sąskaita – iš sąrašo pasirinkite iš kurios banko sąskaitos atliksite mokėjimą

*Paskirtis* – nurodykite banko mokėjimo paskirtį. Jeigu mokėjimų paskirtys skiriasi – čia paskirties nenurodykite. Galėsite ją pasirinkti vėliau detaliose mokėjimo eilutėse.

Operacijos atlikimo data banke – nurodykite mokėjimo banke datą

*Užpildyti mokėjimo sumas* – pažymėkite varnelę, tada sukėlus norimas apmokėti sąskaitas apmokama suma užsipildys automatiškai – pilna sąskaitos suma. Jei apmokėsite ne visą sąskaitos sumą šią sumą reiks pasikoreguoti.

Užpildę informaciją spauskite [Parinkti mokėtinas sumas]

|   | Mokėjimo nurodymo fo           | rmavimas                              |                                 |                       |                 |                       |                  |
|---|--------------------------------|---------------------------------------|---------------------------------|-----------------------|-----------------|-----------------------|------------------|
|   | 😤 Parinkti mokėtinas sum       | nas 🛛 👌 Parinkti sumas pagal ekonomin | e klasifikacija 🛛 投 Pakeisti mo | okėjimo paskirtį. 🛛 🚦 | Paskirstyti sum | ią 🛛 🛃 Išvalyti sumas | Nonsolidavimo nu |
| 1 | Banko sąskaita                 | LT000011112222333344 EUR - Pagrindine | atsiskaitomoji sąskaita         |                       |                 |                       |                  |
| 1 | Paskirtis                      | Partneris                             | Suma paskirstymui               | 0                     | EUR             |                       |                  |
|   | Operacijos atlikimo banke data | 2018-03-02                            | Minimali vieno mokėjimo suma    | 0                     | EUR             |                       |                  |
| e | Konsoliduoti sumas             |                                       | Užpildyti mokėjimo sumas        |                       |                 |                       |                  |
|   |                                |                                       |                                 |                       |                 |                       |                  |
|   | $\sim$                         |                                       |                                 |                       |                 |                       |                  |

2.3. Sistemoje bus atvertas visų Jūsų neapmokėtų sąskaitų sąrašas. Pasirinkite iš sąrašo reikiamas ir spauskite**[Gerai]** 

| 🔍 Pasirinkti                      | _ |          | Х |
|-----------------------------------|---|----------|---|
| Ninigų srauto paieška X P Filtrai |   | <b>₹</b> | ¥ |
| 😥 Pasirinkti 🧼 Parinkti visus     |   |          |   |

Norėdami sugrupuoti pagal stulpelį, užtempkite jo antraštę čia.

|              | Dokumento Nr.                                                                                                    | Statusas         | Suma       | Padengta suma | Rezervavimo | Rezervuota suma | Valiuta | Apmokėti iki |  | * |
|--------------|----------------------------------------------------------------------------------------------------|------------------|------------|---------------|-------------|-----------------|---------|--------------|--|---|
|              | KIL-0632                                                                                                    | Nejvykdytas      | 1 329,53   | 0,00          |             |                 | EUR     | 2018-02-28   |  | _ |
| ۲            | PIRK-01                                                                                                    | Nejvykdytas      | 145 200,00 | 0,00          |             |                 | EUR     | 2018-02-19   |  |   |
|              | BP00000010                                                                                                    | Nejvykdytas      | 16,35      | 0,00          |             |                 | EUR     | 2018-01-31   |  |   |
|              | BP0000009                                                                                                    | Nejvykdytas      | 16,35      | 0,00          |             |                 | EUR     | 2018-01-31   |  |   |
|              | PAP-01                                                                                                    | Nejvykdytas      | 36,30      | 0,00          |             |                 | EUR     | 2018-02-09   |  |   |
|              | ATS-01                                                                                                    | Nejvykdytas      | 128,02     | 0,00          |             |                 | EUR     | 2018-02-09   |  |   |
|              | BRC-02                                                                                                    | Dalinai padengta | 24 200,00  | 999,00        |             |                 | EUR     | 2018-02-05   |  |   |
|              |                                                                                                    | Neiwkdutas       | 36.67      | 0.00          |             |                 | FUR     | 2018-01-29   |  | • |
| <br>¶<br>Pas | Image: Contract of the second second seco |                  |            |               |             |                 |         |              |  |   |

| $\times$ | <u>P</u> ašalinti 🧟 <u>I</u> švalyti |          |                 |               |             |                 |         |              |
|----------|--------------------------------------|----------|-----------------|---------------|-------------|-----------------|---------|--------------|
|          | Dokumento Nr.                        | Statusas | Suma            | Padengta suma | Rezervavimo | Rezervuota suma | Valiuta | Apmokėti iki |
|          |                                      |          | <b>Σ</b> = 0,00 | Σ = 0,00      |             | Σ = 0,00        |         |              |
|          |                                      |          |                 |               |             |                 |         |              |
|          |                                      |          |                 |               |             |                 |         |              |
|          |                                      |          |                 |               |             |                 |         |              |
| •        |                                      |          |                 |               |             |                 |         | ×            |
|          |                                      |          |                 |               |             | [               | Gerai   | Atšaukti     |

2.4. Sekančioje lentelėje pasitikrinkite ar būtent šias sąskaitas norite apmokėti (šalia matysis pasirinktų sąskaitų padengta suma ir kita informacija) ir spauskite **[Toliau]**.

| 🖄 Pinigų srautai                                                                                                    |                                                            |                                                | _                                    | $\Box$ ×    |  |  |  |  |  |  |
|----------------------------------------------------------------------------------------------------|------------------------------------------------------------|------------------------------------------------|--------------------------------------|-------------|--|--|--|--|--|--|
| Pinigų srautų pasirinkimas<br>Pasirinkite pinigų srautus, iš kurių ge<br>nurodymus iš pasirinktų srautų, spau<br>'Toliau'. | eneruosite mokėjimo nuro<br>Iskite 'Baigti'. Jei norite pa | dymus. Jei norite ge<br>asirinkti detalizuotas | neruoti mokėjimo<br>sumas, spauskite |             |  |  |  |  |  |  |
| 🥻 🎊 Pr <u>i</u> dėti 🗙 <u>P</u> ašalinti                                                                                   |                                                            |                                                |                                      |             |  |  |  |  |  |  |
| Norėdami sugrupuoti pagal st                                                                                               | ulpelį, užtempkite jo a                                    | ntraštę čia.                                   |                                      |             |  |  |  |  |  |  |
| Dokumento Nr.                                                                                                    | Statusas                                                   | Suma                                           | Padengta suma                        | Rezervavimo |  |  |  |  |  |  |
| KIL-0632                                                                                                    | Nejvykdytas                                                | 1 329,53                                       | 0,00                                 |             |  |  |  |  |  |  |
| PIRK-01                                                                                                    | Nejvykdytas                                                | 145 200,00                                     | 0,00                                 | _           |  |  |  |  |  |  |
|                                                                                                    |                                                            | Σ = 146 529,53                                 | Σ = 0,00                             |             |  |  |  |  |  |  |
|                                                                                                    |                                                            |                                                |                                      |             |  |  |  |  |  |  |
|                                                                                                    |                                                            |                                                |                                      |             |  |  |  |  |  |  |
|                                                                                                    |                                                            |                                                |                                      |             |  |  |  |  |  |  |
|                                                                                                    |                                                            |                                                |                                      | •           |  |  |  |  |  |  |
|                                                                                                    | < Ankstesnis                                               | Toliau >                                       | Baigti                               | Uždaryti    |  |  |  |  |  |  |

2.5. Sekančiame lange pasirinktos sąskaitos išskleidžiamos smulkiausių detalizacijų lygiu (pavyzdžiui sąskaitoje buvo nurodytas mokėjimo grafikas, tokiu atveju šiame lange pateikiama kiekviena mokėjimo grafiko eilutė). Šiame lange pasitikrinkite sumas ir jei yra poreikis pašalinkite, kurių neapmokėsite ir spauskite [*Baigti*]

| 1          | Pinigų srautai                                                         |                                    |                       |                        |                        |                        | - 0               | ×       |
|------------|------------------------------------------------------------------------|------------------------------------|-----------------------|------------------------|------------------------|------------------------|-------------------|---------|
| Def<br>Per | t <b>alizuoti pinigų srautai</b><br>žiūrėkite detalizuotus pinigų srai | utus. Pašalinkite nereikal         | lingus. Kad būtų suge | eneruoti mokėjimų nuro | odymai, spauskite 'Bai | gti'.                  |                   |         |
|            | X <u>P</u> ašalinti                                                    |                                    |                       |                        |                        |                        |                   |         |
|            | orėdami sugrupuoti pagal s<br><br>Dokumento Nr.                        | tulpelį, užtempkite jo<br>Statusas | antraštę čia.<br>Suma | Padengta suma          | Rezervuota suma        | Det. sumos pavadinimas | Detalizacijos sum | a Rei 🛓 |
|            | PIRK-01                                                                | Nejvykdytas                        | 145 200,00            | 0,00                   |                        | PIRK-01                | 145200,0          | 0       |
|            | KIL-0632                                                               | Nejvykdytas                        | 1 329,53              | 0,00                   |                        | KIL-0632               | 34,1              | 0       |
|            | KIL-0632                                                               | Neįvykdytas                        | 1 329,53              | 0,00                   |                        | KIL-0632               | 145,2             | .0      |
|            | KIL-0632                                                               | Nejvykdytas                        | 1 329,53              | 0,00                   |                        | KIL-0632               | 1004,3            | 0       |
| ►          | KIL-0632                                                               | Nejvykdytas                        | 1 329,53              | 0,00                   |                        | KIL-0632               | 145,9             | 3       |
|            |                                                                        |                                    | Σ = 150 518.12        | Σ = 0.00               | Σ = 0.00               |                        | Σ = 146 529.5     | 3 *     |
|            |                                                                        |                                    |                       |                        | < Ankst                | esnis Toliau > E       | Baigti Užd        | aryti   |

2.6. Taip pridėsite mokėtinas sumas į mokėjimo nurodymo failą. Jei norite koreguoti apmokamą sumą – išskleiskite reikiamą eilutę paspaudę pliuso simbolį ir įrašykite apmokamą sumą stulpelyje **[Mokėjimo suma]**.

| 🕭 Mo      | 🗞 Mokėjimo nurodymo formavimas                  |                 |                          |                                    |                                                               |                    |                    |                          |            |                    |                    |
|-----------|-------------------------------------------------|-----------------|--------------------------|------------------------------------|---------------------------------------------------------------|--------------------|--------------------|--------------------------|------------|--------------------|--------------------|
| 1 🙈 P     | arinkti mokėtinas su                            | mas 🍝 Parir     | nkti sumas pagal ekonon  | ninę klasifikaciją                 | 🦓 🛛 Pakeisti m                                                | iokėjimo paskirtį. | 📳 Paskirstyti sun  | ną 🛃 Išvalyti sumas      | ; 🦠 Konsol | idavimo nustatymai | 🗙 <u>P</u> ašalint |
| Banko     | sąskaita                                        | LT0000111122    | 222333344 EUR - Pagrindi | nė atsiskaitomoji s                | ąskaita                                                       |                    |                    |                          |            |                    |                    |
| Paskirtis | 3                                               | Partneris       |                          | <ul> <li>Suma paskirs</li> </ul>   | tymui                                                         |                    | 100 EUR            |                          |            |                    |                    |
| Operaci   | Operacijos atlikimo banke data 2018-03-02       |                 |                          | <ul> <li>Minimali viene</li> </ul> | <ul> <li>Minimali vieno mokėjimo suma</li> <li>EUR</li> </ul> |                    |                    |                          |            |                    |                    |
| Konsoli   | ionsoliduoti sumas 🔲 Užpildyti mokėjimo sumas 📝 |                 |                          |                                    |                                                               |                    |                    |                          |            |                    |                    |
| Q         |                                                 |                 |                          |                                    |                                                               |                    |                    |                          |            |                    |                    |
|           | Paskirtis                                       | Gavėjas         | Gavėjo sąskaitos nr.     | Dokumento Nr.                      | Dokumento d                                                   | Dokumento suma     | Nepadengtas liku   | tis Nerezervuotas likuti | Dokumento  | Mokėjimo suma 🗠    | Pagrindas          |
| = 🥒       | Partneris                                       | DeutcheHB       | DE333333333333           | PIRK-01                            | 2018-01-31                                                    | 145 200,0          | 145 200,0          | 145 200,00               | EUR        | 10 000,00          | PIRK-01            |
| TI        | Pavadinima                                      | 15              | Aprašymas                | Suma                               |                                                               | Rezervuota         | Apmokéta           | Mokėjimo suma            |            |                    |                    |
| ŧ.        | PIRK-01                                         | PIRI            | (-01                     |                                    | 145 200,00                                                    |                    | 0,00               | 10000                    |            |                    |                    |
| ·         |                                                 |                 |                          | Σ =                                | 145 200,00                                                    | $\Sigma = 0,00$    | Σ = 0,00           | Σ = 10 000,00            |            |                    |                    |
|           | Paskirtis                                       | Gavėjas         | Gavėjo sąskaitos nr.     | Dokumento Nr.                      | Dokumento d                                                   | Dokumento suma     | Nepadengtas liku   | tis Nerezervuotas likuti | Dokumento  | Mokėjimo suma 🗠    | Pagrindas          |
| +         | Partneris                                       | UAB BRC Vilnius | LT6959214587451230       | KIL-0632                           | 2018-02-03                                                    | 1 329,5            | 3 1 329,5          | 1 329,53                 | EUR        | 1 329,53           | KIL-0632           |
| I         |                                                 |                 |                          |                                    |                                                               | Σ = 146 529,5      | 3 Σ (EUR) = 146 52 |                          |            | Σ = 11 329,53      |                    |
|           |                                                 |                 |                          |                                    |                                                               |                    |                    |                          |            |                    |                    |

2.7. Įsitikinę, kad sumos ir kita informacija teisinga – spauskite [Gerai]. Mokėjimo nurodymas bus sukurtas.
2.8. Pereikite į skiltį Mokėjimai -> Mokėjimo nurodymai. Atlikite paiešką. Filtrų pagalba raskite sukurtus mokėjimo nurodymus (Rekomenduojame naudoti filtrus Operacijos atlikimo banke data ir statusas – Nepatvirtintas). Patvirtinkite mokėjimo nurodymus paspaudę viršuje esantį mygtuką [Patvirtinti] arba pažymėkite visus reikiamus patvirtinti mokėjimo nurodymus ir spauskite [Patvirtinti pažymėtus]

| 1                           |       |                                         |                                                                                                    |                                |               |                           |                |                        |                  |  |  |  |  |
|-----------------------------|-------|-----------------------------------------|----------------------------------------------------------------------------------------------------|--------------------------------|---------------|---------------------------|----------------|------------------------|------------------|--|--|--|--|
| Navigacija 4                | ×     | Pradinis puslapis                       | 🔝 🐧 Pinigų s                                                                                                    | rautai 🔃 🤶 🎘 Mokėjimo n        | urodymai 🔝    |                           |                |                        |                  |  |  |  |  |
| Greitasis vykdymas 🕨        | • • 6 |                                         |                                                                                                    |                                |               |                           |                |                        |                  |  |  |  |  |
| Mokėjimai                   | Už    | daryti Wokejim                          | o nurodymų                                                                                                    | paleska                        |               |                           |                |                        |                  |  |  |  |  |
| 彦 Mokėjimai                 |       | Pagrindan -                             |                                                                                                    | Operacijos                     | 2018 02       | 02 2018 02 🔁 💷 🕞          |                | Nepatvirtintas 💋       |                  |  |  |  |  |
| 💧 Pinigų srautai            |       | ragninuas •                             |                                                                                                    | Operacijos i                   | 2010-03-      | 02 - 2010-05 (1 + + ) Sta | lusas -        |                        |                  |  |  |  |  |
| Mokėjimo nurodymai          |       | 🔫 Pridėti kriterijų 👻                   | lšsaugoti 🔳                                                                                                    | Vykdyti paiešką atidarius lang | ją            |                           |                |                        |                  |  |  |  |  |
| 🖥 Banko sąskaitos/kasos     |       | 📄 <u>N</u> aujas 🧔 <u>A</u> tio         | aujas 🧉 Atidaryti 🏫 Atidaryti naujame lange 🗙 Irinti 🍃 Spausdinti 🛛 🌛 Mokėjimo nurodymų failo formavimas 📓 Atšaukti mokėjimo nurodymų failą 🐧 |                                |               |                           |                |                        |                  |  |  |  |  |
| 🖄 Skolų dengimas            |       | 🔗 Patvirtinti 🚯 /                       | Patritisti 🕜 Apulijoti                                                                                                    |                                |               |                           |                |                        |                  |  |  |  |  |
| 🔹 Atskaitingi asmenys       |       | ••••••••••••••••••••••••••••••••••••••• |                                                                                                    |                                |               |                           |                |                        |                  |  |  |  |  |
| 🎊 Atskaitingų asmenų skolos |       | Norėdami sugrupuoti                     | pagal stulpelį, už                                                                                                    | tempkite jo antraštę čia.      |               |                           |                |                        |                  |  |  |  |  |
| 📄 Pinigų kvitai             | E     | Numeris                                 | Gavėjas                                                                                                    | Operacijos banke data          | Suma          | Mokėjimo prioritetas      | Statusas       | Mokėtojo sąskaitos Nr. |                  |  |  |  |  |
| 🤷 Mokėjimo būdai            |       | M001-00002                              | UAB BRC Vilnius                                                                                                    | 2018-03-02                     | 1 329,53      | Normalus                  | Nepatvirtintas | LT000011112222333344   | Jūsų įmonės pav  |  |  |  |  |
| 🔒 Mokėjimų planas           |       | M001-00001                              | DeutcheHB                                                                                                    | 2018-03-02                     | 10 000,00     | Normalus                  | Nepatvirtintas | LT000011112222333344   | Jūsų įmonės pava |  |  |  |  |
| 😰 Skolų senėjimo intervalai |       |                                         |                                                                                                    |                                | Σ = 11 329,53 |                           |                |                        |                  |  |  |  |  |
| 🜮 Sankcija                  |       |                                         |                                                                                                    |                                |               |                           |                |                        |                  |  |  |  |  |
| 😭 Skolų grupės              |       |                                         |                                                                                                    |                                |               |                           |                |                        |                  |  |  |  |  |

## 3. Mokėjimo nurodymo failo generavimas.

3.1. Patvirtinus mokėjimo nurodymus būtina sugeneruoti *Mokėjimo nurodymo failą*. Tam tikslui paspauskite viršuje esantį mygtuką **[Mokėjimo nurodymų failo formavimas]**.

| 0   | 🔍 Mokėjimo nurodymų paieška                                                                                                    |                    |                           |                 |                       |              |                        |                  |  |  |  |  |
|-----|----------------------------------------------------------------------------------------------------|--------------------|---------------------------|-----------------|-----------------------|--------------|------------------------|------------------|--|--|--|--|
| Pa  | grindas 🔹                                                                                                    |                    | Operacijos b              | oanke - 2018-03 | -02 - 2018-03 🔁 🔻 Sta | tusas 🔹      |                        | ¥ +              |  |  |  |  |
| 2   | 📽 Pridėti kriterijų 👻 – Išsaugoti 🔲 Vykdyti palešką atidarius langą                                                                              |                    |                           |                 |                       |              |                        |                  |  |  |  |  |
| : [ | 📄 Naujas 🧔 Atidaryti 📢 Atidaryti naujame lange 🗙 Irinti 😓 Spausdinti 🛛 📑 Mokėjimo nurodymų failo formavimas 📓 Atšaukti mokėjimo nurodymų failą 💗 |                    |                           |                 |                       |              |                        |                  |  |  |  |  |
| 6   | S Anuliuoti                                                                                                    |                    |                           |                 |                       |              |                        |                  |  |  |  |  |
| No  | orėdami sugrupuoti                                                                                                    | pagal stulpelį, už | tempkite jo antraštę čia. |                 |                       |              |                        |                  |  |  |  |  |
|     | Numeris                                                                                                    | Gavėjas            | Operacijos banke data     | Suma            | Mokėjimo prioritetas  | Statusas     | Mokėtojo sąskaitos Nr. |                  |  |  |  |  |
| ×   | M001-00002                                                                                                    | UAB BRC Vilnius    | 2018-03-02                | 1 329,53        | Normalus              | Patvirtintas | LT000011112222333344   | Jūsų įmonės pava |  |  |  |  |
|     | M001-00001                                                                                                    | DeutcheHB          | 2018-03-02                | 10 000,00       | Normalus              | Patvirtintas | LT000011112222333344   | Jūsų įmonės pava |  |  |  |  |
|     |                                                                                                    |                    |                           | Σ = 11 329,53   |                       |              |                        |                  |  |  |  |  |

3.2. Atvertame lange nuodykite banko sąskaitą iš kurios bus daromas mokėjimas ir spauskite *[Pasirinkti mokėjimo nurodymus]*.

| 📄 Mokėjin | no nurodymų failo forma | wimas              |              |        |               |                     |          |        | _       |      | Х     |
|-----------|-------------------------|--------------------|--------------|--------|---------------|---------------------|----------|--------|---------|------|-------|
| 🔯 Pasirin | kti mokėjimo nurodymu:  | s 🗙 <u>P</u> ašali | inti         |        |               |                     |          |        |         |      |       |
| Mokėjimo  | kanalas                 |                    |              |        | Mokėjimo      | nustatymai          |          |        |         |      |       |
| Sąskaita  | LT000011112222333344    | Q Q.               | Valiuta E    | UR 👻   | Bylos for     | matas:              | SEPA     | -      |         |      |       |
| Bankas    |                         | -                  |              |        | Grupuoti gr   | upinius mokėjimus   | <b>V</b> |        |         |      |       |
|           |                         |                    |              |        | Operacijos    | atlikimo data banke |          | -      |         |      |       |
|           | Gavėjas                 | Gavėjo s           | ąskaitos nr. | Gavėjo | kredito įstai | Numeris             | Valiuta  | Mokėji | mo suma | 3    |       |
|           |                         |                    |              |        |               |                     |          |        | Σ = 0,  | 00   |       |
|           |                         |                    |              |        |               |                     |          |        |         |      |       |
|           |                         |                    |              |        |               |                     |          |        |         |      |       |
|           |                         |                    |              |        |               |                     |          |        |         |      |       |
|           |                         |                    |              |        |               |                     |          |        |         |      |       |
|           |                         |                    |              |        |               |                     |          |        |         |      |       |
|           |                         |                    |              |        |               |                     |          |        |         |      |       |
|           |                         |                    |              |        |               |                     |          |        |         |      |       |
|           |                         |                    |              |        |               |                     |          |        |         |      |       |
| 4         |                         |                    |              |        |               |                     |          |        |         |      |       |
| <         |                         |                    |              |        |               | _                   |          |        |         |      | >     |
|           |                         |                    |              |        |               |                     |          |        |         |      | -     |
|           |                         |                    |              |        |               |                     |          | Ger    | ai      | ∆tša | ukti  |
|           |                         |                    |              |        |               |                     |          |        | u.      | ~    | ancer |

3.3. Jums bus atvertas mokėjimo nurodymų paieškos sąrašas. Pasirinkite jame reikiamus mokėjimo nurodymus ir spauskite **[Gerai]** 

3.4. Mokėjimo nurodymai bus pridėti į mokėjimų nurodymo failą. Norėdami užbaigti mokėjimo nurodymo failo formavimą spauskite **[Gerai]** 

| 📄 Mokėjimo nurodymų failo form | avimas                 |                      |                     |         | —                 |                    |
|--------------------------------|------------------------|----------------------|---------------------|---------|-------------------|--------------------|
| 🔯 Pasirinkti mokėjimo nurodymi | us 🗙 <u>P</u> ašalinti |                      |                     |         |                   |                    |
| Mokėjimo kanalas               |                        | Mokėjimo             | nustatymai          |         |                   |                    |
| Sąskaita LT000011112222333344  | 4 Valiuta EUR          | - Bylos for          | matas:              | SEPA    | -                 |                    |
| Bankas                         | <b>•</b>               | Grupuoti g           | rupinius mokėjimus  |         |                   |                    |
|                                |                        | Operacijos           | atlikimo data banke |         | -                 |                    |
| Gavėjas                        | Gavėjo sąskaitos nr.   | Gavėjo kredito įstai | Numeris             | Valiuta | Mokėjimo suma     | 3                  |
| UAB BRC Vilnius                | LT6959214587451230     | AB bankas "Swedb     | M001-00002          | EUR     | 1 329,            | 53 <u>KIL-0632</u> |
| DeutcheHB                      | DE333333333333         | Commerzbank Mai      | M001-00001          | EUR     | 10 000,           | 00 <u>PIRK-01</u>  |
|                                |                        |                      |                     |         | <b>Σ</b> = 11 329 | ,53                |
|                                |                        |                      |                     |         |                   |                    |
|                                |                        |                      |                     |         |                   |                    |
|                                |                        |                      |                     |         |                   |                    |
|                                |                        |                      | _                   |         |                   |                    |
| 4                              |                        |                      |                     |         |                   |                    |
| <                              |                        |                      |                     |         |                   | >                  |
|                                |                        |                      |                     |         | Gerai             | Atšaukti           |

3.5. Sistemoje bus sukurtas mokėjimo nurodymų failas, kurį beliks tik išsiųsti: pažymėjus bet kurį mokėjimo nurodymą, kuriam buvo sugeneruotas failas spauskite **[Siųsti]** ir nurodykite kur norite išsaugoti sukurtą failą. Išsaugojus failą Jūsų nurodytoje vietoje beliks įkelti jį į banką laikantis banko instrukcijų.

|     | 0                                                               |               | -        |          |              |           |            | 2.             |       |         |      |           |             |         |          |       |      |           |           |       |         |
|-----|-----------------------------------------------------------------|---------------|----------|----------|--------------|-----------|------------|----------------|-------|---------|------|-----------|-------------|---------|----------|-------|------|-----------|-----------|-------|---------|
|     | <u>N</u> aujas                                                  | 💋 <u>A</u> ti | daryti 🌾 | Atida    | aryti naujar | ne lange  | $\times 1$ | <u>[</u> rinti | 😂 Spa | usdinti | • 📄  | Mokėjin   | mo nurody   | mų fail | o formav | /imas |      | Atšaukti  | mokėjim   | o nur | odymų   |
| ē ( | 🖄 Siųsti                                                        |               |          |          |              |           |            |                |       |         |      |           |             |         |          |       |      |           |           |       |         |
| N   | Norėdami sugrupuoti pagal stulpelį, užtempkite jo antraštę čia. |               |          |          |              |           |            |                |       |         |      |           |             |         |          |       |      |           |           |       |         |
|     | Nume                                                            | eris          | Gave     | ėjas     | Operac       | ijos bank | e data     |                | Sum   | a       | M    | okėjimo p | prioritetas |         | Statusa  | as    | Мо   | kėtojo są | skaitos N | lr.   |         |
| +   | M003-000                                                        | )1            | AB "Ener | gijos sk |              | 20        | 018-03-0   | 02             |       | 255,00  | Norn | nalus     |             | Pa      | ruoštas  |       | LT13 | 70440600  | 00174925  | 9     | Jūsų įm |

**4. Mokėjimo nurodymų ir mokėjimų nurodymo failo koregavimas.** Jei suklydote ir norite pakoreguoti mokėjimo nurodymo failą – pažymėję mokėjimą spauskite **[Atšaukti mokėjimo nurodymo failą]**. Jei reikia koreguoti patį mokėjimo nurodymą – pažymėkite kurį norite koreguoti ir spauskite **[Anuliuoti]**. Atlikus šiuos veiksmus mokėjimo nurodymą ir mokėjimo nurodymo failą reiks kurti iš naujo.

**5. Mokėjimo nurodymo perkėlimas į mokėjimus sistemoje.** Sistemoje yra galimybė nustatyti, kad sukūrus i patvirtinus mokėjimo nurodymą, jo pagrindu iš karto atitinkamoje banko sąskaitoje būtų sukuriamas pinigų išmokėjimo dokumentas. Jei norite naudotis šiuo funkcionalumu, banko sąskaitos pagidninėje informacijoje turite pažymėti varnelę prie reikšmės *[Automatiškai kurti mokėjimus iš mokėjimo nurodymų]* 

| 🧾 Susiję objektai | Pavadinimas              | Nauja bano sąskaita                                                             |
|-------------------|--------------------------|---------------------------------------------------------------------------------|
| ≶ Pastabos        | Valiuta                  | EUR                                                                             |
| 🗅 Dokumentai      | Piniginis likutis        | 0,00                                                                            |
| 🕞 Veiklos/Laiškai | Kredito limitas          | 10000,00                                                                        |
| ्रु Istorija      | Bankas                   | AB SEB bankas                                                                   |
| **                | Banko sąskaitos tipas    | Antrinė                                                                         |
|                   | Gautinų mokėjimų serija  | BP-003-                                                                         |
|                   | lšmokamų mokėjimų serija | BI-003-                                                                         |
|                   | Mokėjimo nurodymų serija | M003-                                                                           |
|                   |                          | 🕅 (T) - Naudoti duomenų importą. (N) - kurti priešingus mokėjimus automatiškai. |
|                   |                          | 🥅 Automatiškai kurti mokėjimus iš mokėjimo nurodymų.                            |
|                   |                          | ☑ Aktwi                                                                         |

**6. Sistemoje yra galimybė nurodyti mokėjimo nurodymo failo saugojimo vietą** Jūsų kompiuteryje. Nustačius failo saugojimo vietą nebereiks kas kartą nurodyti kur jį išsaugoti. Norėdami nustatyti failo saugojimo vietą pirmiausia nukopijuokite vietos adresą kompiuteryje

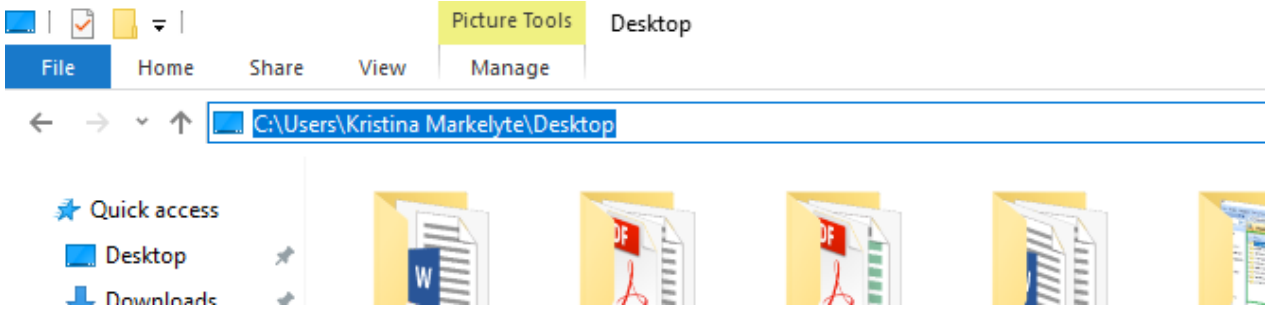

Tada eikite sistemoje *Programos nustatymai* ir raskite reikšmę *Mokėjimo nurodymų failų katalogas* ir stulpelyje *Reikšmė* įklijuokite vietos adresą ir išsaugokite nustatymą.

|                                                            | 🎚 Pradinis puslapis 🛛 👔           | Pinigų srautai 🛛 👔 Mokėjimo nurodymai 🔣 🔂 Banko sąskaitos/kasos | 🔝 🔁 Nauja bano sąskaita Nr. LT137   | 70 🔃 🗞 Programos nustatymai 🔝 |  |  |  |  |  |  |  |
|------------------------------------------------------------|-----------------------------------|-----------------------------------------------------------------|-------------------------------------|-------------------------------|--|--|--|--|--|--|--|
| 🗄 🛃 Saugoti 📊 Saugoti ir <u>u</u> ždaryti 😂 Atnaujinti 👫 🚼 |                                   |                                                                 |                                     |                               |  |  |  |  |  |  |  |
| Programos nustatymai                                       |                                   |                                                                 |                                     |                               |  |  |  |  |  |  |  |
| Filtra                                                     | Mokėjimo nurodymų failų katalogas |                                                                 |                                     |                               |  |  |  |  |  |  |  |
|                                                            | Grupė 🗸                           | Nustatymo pavadinimas                                           | Reikšmė                             |                               |  |  |  |  |  |  |  |
| 2                                                          | Numatytųjų reikšmių nustat        | Mokėjimo nurodymų failų katalogas                               | C:\Users\Kristina Markelyte\Desktop |                               |  |  |  |  |  |  |  |
|                                                            |                                   |                                                                 |                                     |                               |  |  |  |  |  |  |  |
|                                                            |                                   |                                                                 |                                     |                               |  |  |  |  |  |  |  |
|                                                            |                                   |                                                                 |                                     |                               |  |  |  |  |  |  |  |